# "智慧职教+" APP 操作指南

## 1. 进入考试课程

打开手机"智慧职教+" app,先选择页面下方"教学",再 找到并点击"实训室安全教育与准入资格考试"。

| 10:18                            | 10:18                                                                                                    |                                                                 | <b>?</b> 92       |
|----------------------------------|----------------------------------------------------------------------------------------------------|-----------------------------------------------------------------|-------------------|
|                                  | 在修课程                                                                                                    | 课堂教学                                                            |                   |
| 请输入关键词搜索                         |                                                                                                    | Q                                                               | +                 |
| 园林景观:<br>——Madately<br>(area 787 | <b>设计</b>                                                                                                    | <b>景观设计</b><br>建筑室内设计231班<br>成绩:0.00<br>学习进度                    | 0%                |
|                                  |                                                                                                    | <b>实训室安全教育与准,<br/>考试</b><br>测试<br>成绩:0.00<br>学习进度               | 入资格<br>0%         |
| 2                                | Na state and state and state an | <b>习近平新时代中国特</b><br>主义思想概论<br>建工235,建工236,建□<br>成绩:0.00<br>学习进度 | 色社会<br>L237<br>0% |
|                                  |                                                                                                    | <b>测试</b><br>测试<br>成绩: 0.00<br>学习进度                             | 0%                |
| ر<br>فق                          | <u>ع</u><br>گ                                                                                                    | <b>1</b><br>88<br>成冊                                            |                   |

## 2. 点击课件学习

点击按钮"课件",将第一章的内容全部展开,点击并学习

附件1《广东碧桂园职业学院实训(验)室7S管理实施方案》 与附件2《广东碧桂园职业学院实训室安全手册》中的内容。 附件内容全部浏览学习后,学习进度会达100%。

8.34 Hini Hini 🥱 💷 10:22 10:22 班级学习 课程详情 pdf 上 下载 ♡收藏  $\times$ 广东碧桂园职业学院文件 🗊 课程介绍 实训室安全教育与准入资格考试 (测试) 校教字 [2023] 12号 课件 课堂 作业 考试 成绩 > 关于印发《广东碧桂园职业学院 第一章 已学:0% 实训(验)室7S管理实施方案》的通知 第一章 1 收起へ 校属各单位: 《广东碧桂园职业学院实训(验)室7S管理实施方案》 ^ 1.1 实训安全教育 已于2023年4月25日经校务会议审议通过,现予印发,请遵照 执行。 附件1: 广东碧桂园职业学院实训(... 已学:0% 附件2: 广东碧桂园职业学院实训室... 已学:0% 广东碧桂园职业学院 2023年4月25日 - 1 --1/13 广东碧桂园职业学院 实训(验)室7S管理实施方案 为建设整洁、规范、有序、高效、安全的实训教学环境, 规范师生行为,培养学生良好的职业素养和学习态度,提升

学校的空间勤学饰理水平 根据《直集学校宝路宏字入相节》

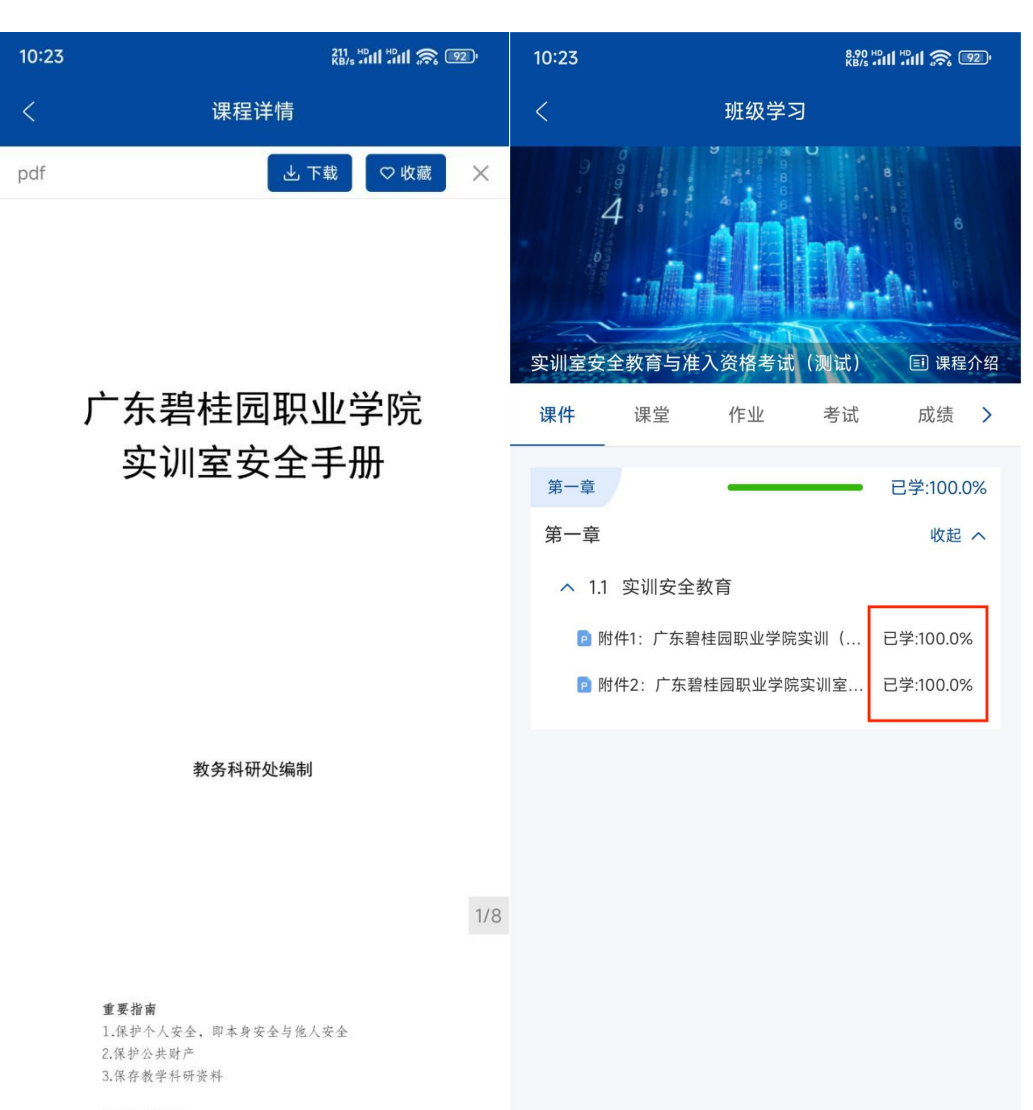

重要电话号码 保卫か・0763-3918013

# 3. 进入考试

点击按钮"考试",再依次点击"前往考试""开始作答", 进入考试并作答。作答完毕后,将立即出考试成绩。得分≥90为 合格,<90分为不合格,需重新学习并补考。

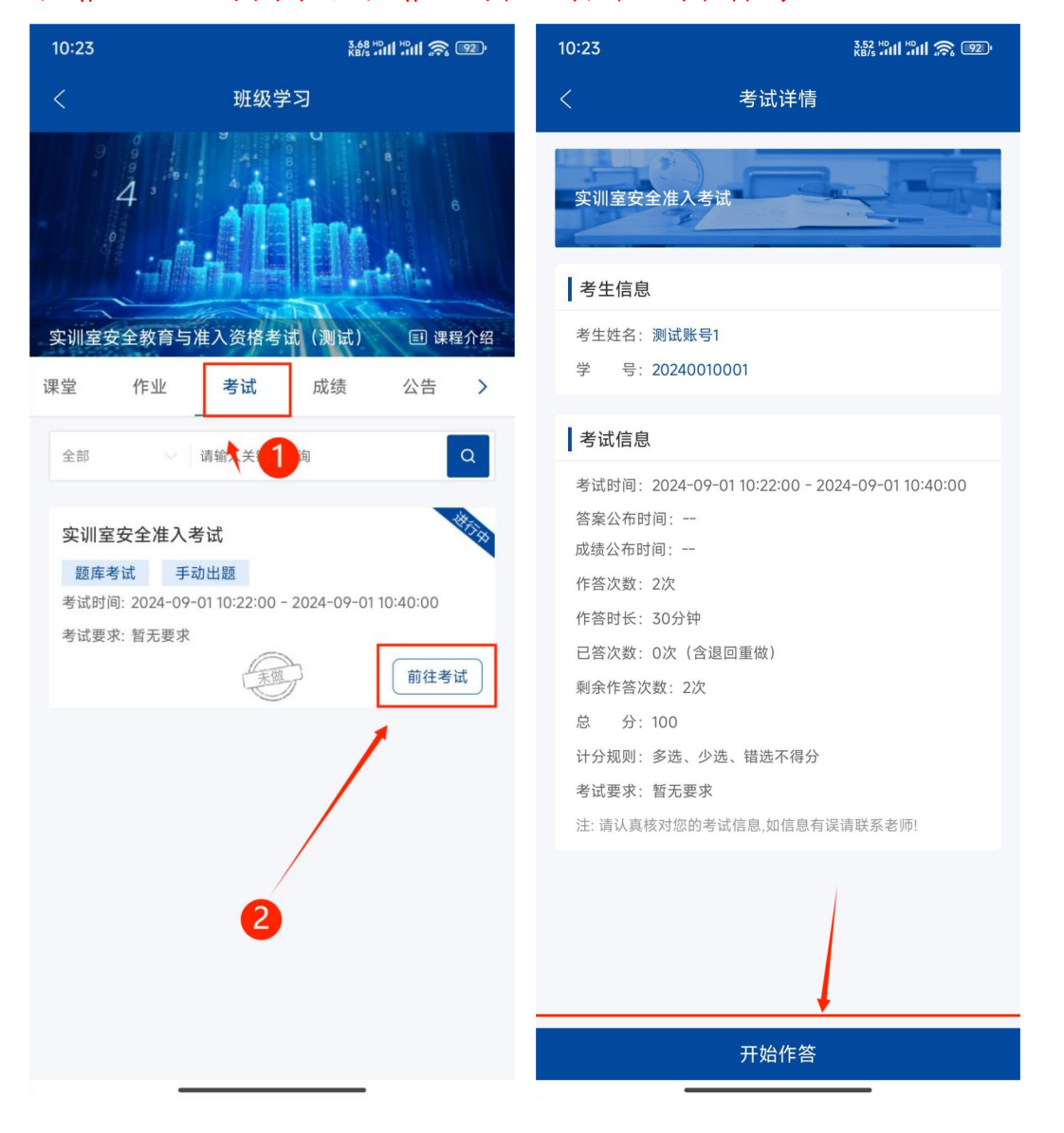

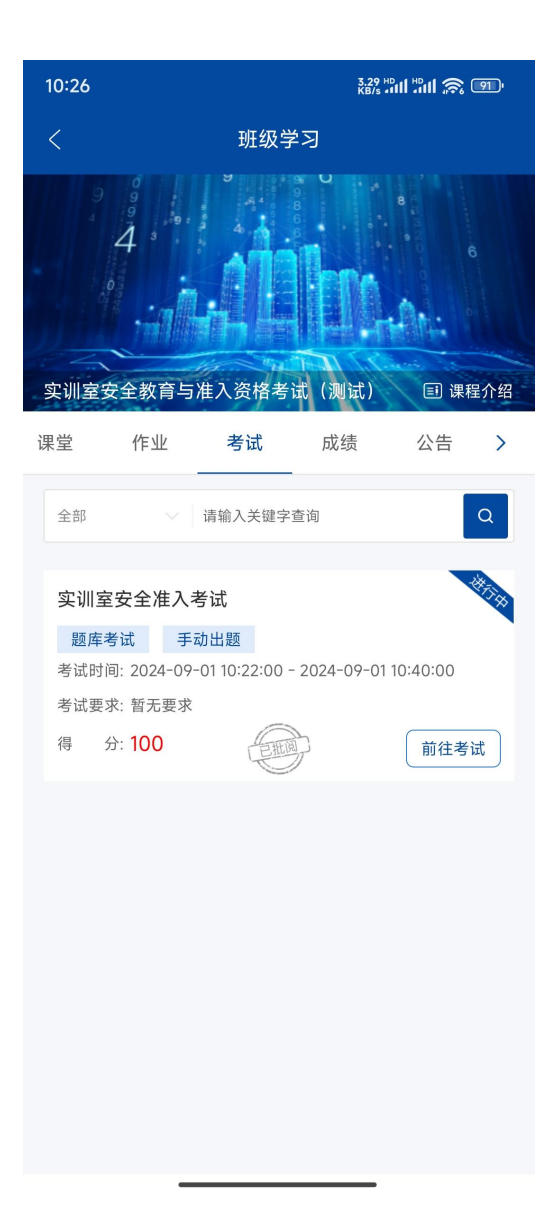

## 4. 查看解析

进行1次作答后,若需要查看题目解析,可再次进入考试页面,在考试记录中选择以往的考试进行查看。其中,错题序号右下方标注有"×"。

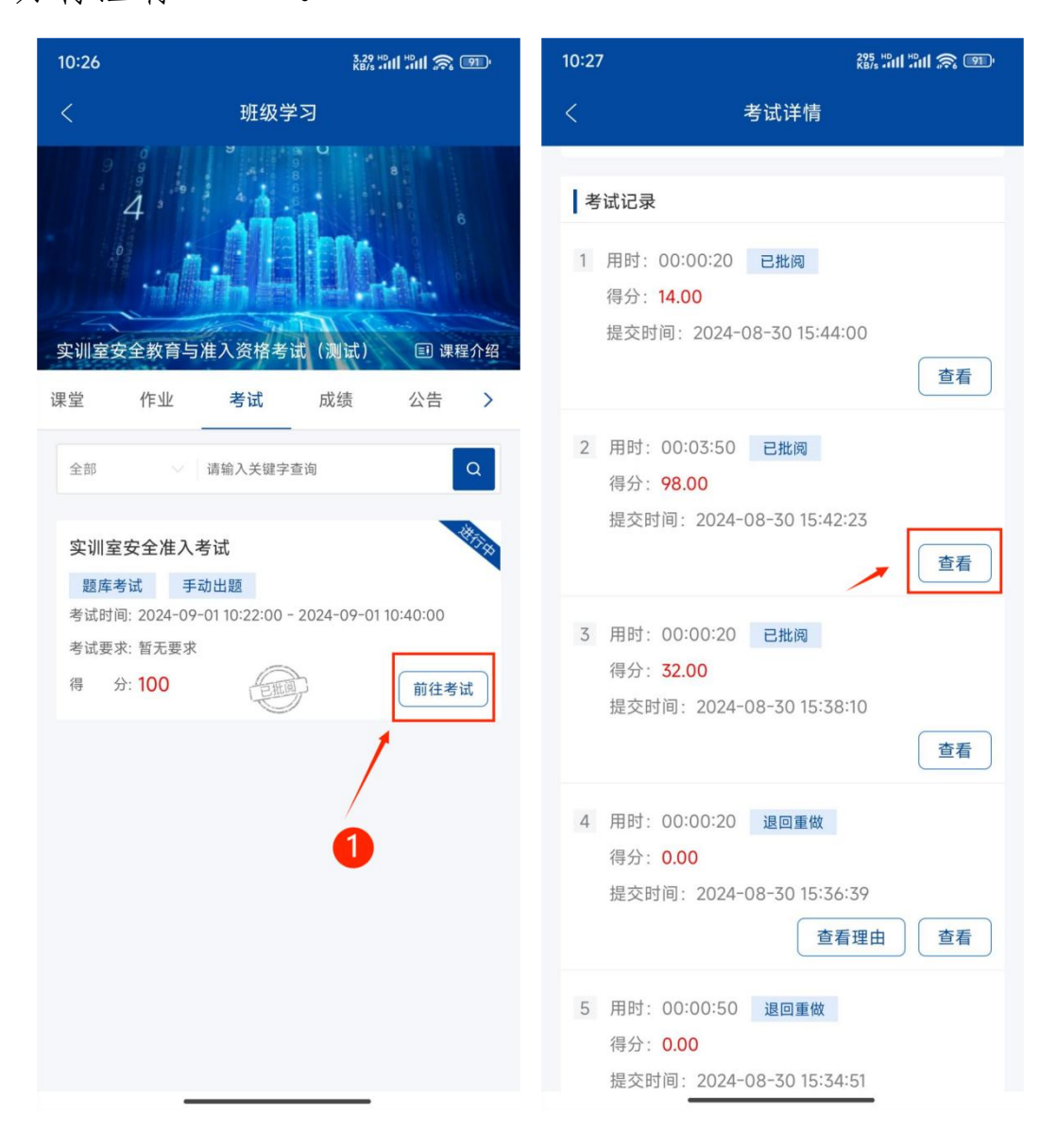

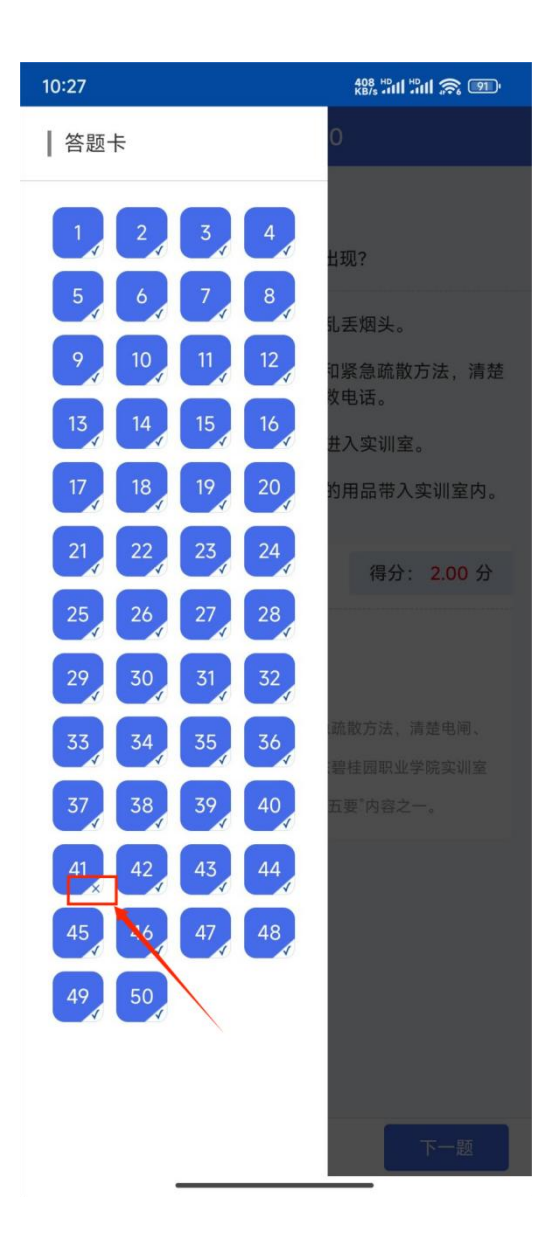